## **Chat application on Apple Mac**

**Table of Contents** 

Configure chat account on Apple Mac Book

## Configure chat account on Apple Mac Book

Please note following configuration is applicable for Mac OS High Sierra and prior versions only.

1. Go to the Messages > Preferences screen

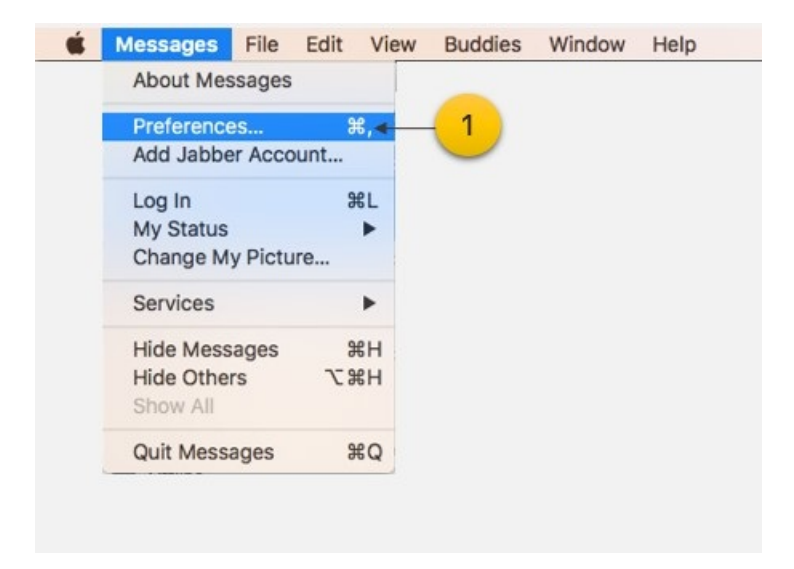

2. Clicking the Plus sign will open the Accounts window

| General Accounts  | Accounts                                                                  |
|-------------------|---------------------------------------------------------------------------|
|                   | Account Information Chat Settings Server Settings<br>Account type: Jabber |
| S Mithi<br>Jabber | Username:<br>Password:<br>Description: Groots                             |
| 2                 | 3                                                                         |

## 3. Add User Name and Password of your account

## 4. Click the Sign In button to proceed

| o get started, fill o | ut the following information: | Ļ   |
|-----------------------|-------------------------------|-----|
| User Name:            | john.smith@mithi.com          |     |
| Password:             | •••••                         | - 4 |

- 5. Re-enter your password if asked
- 6. Click the **Log In** button to open the chat application

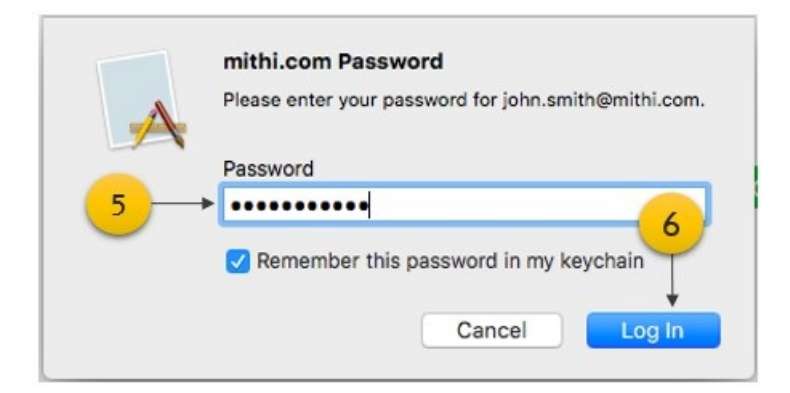

7. Enable your account to get started

|                              | Account information Chat Settings Server Settings Account type: Jabber C Enable this account |
|------------------------------|----------------------------------------------------------------------------------------------|
| John.smith@mithi.c<br>Jabber | Username: john.smith@mithi.com<br>Password:<br>Description: john.smith@mithi.com             |
| + -                          | 0                                                                                            |

8. Select the Server Settings tab and enter Server and Port value 5222.

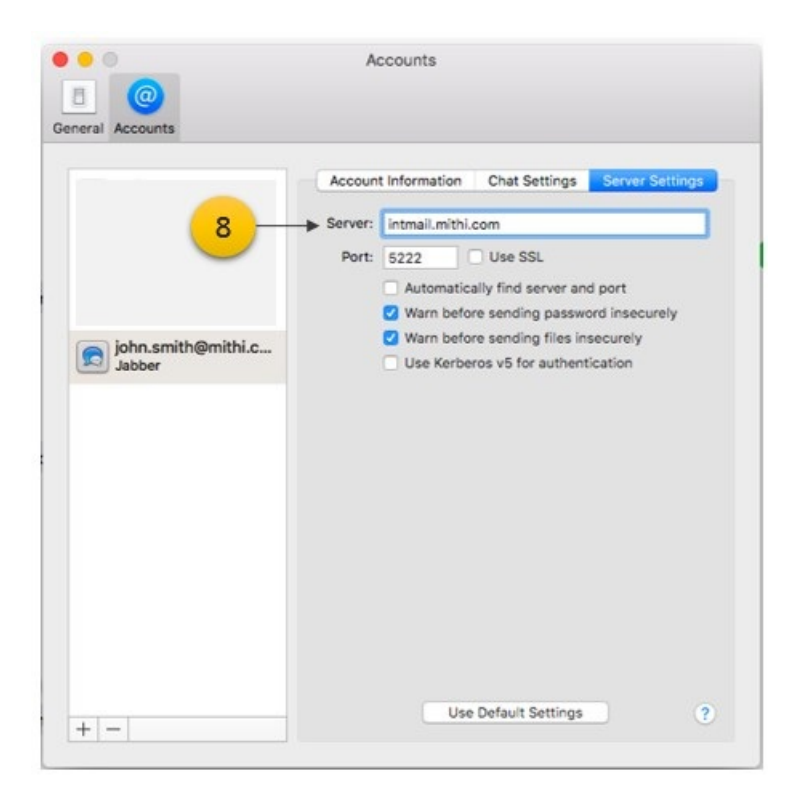

- 9. On successful configuration, go to the Buddies tab to view the roster
- 10. Click a contact on the roster to exchange the chat messages

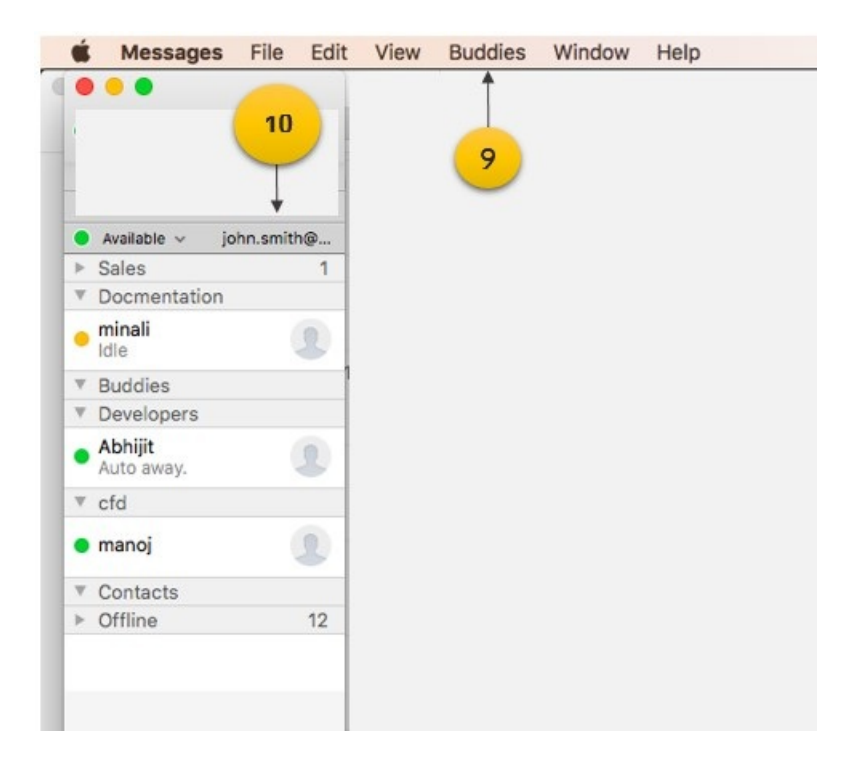